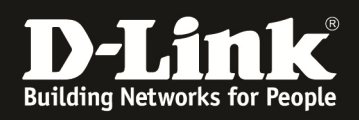

# HowTo: Firmwareupdate DWC-managed Acesspoint

### [Requirements]

- 1. DWC-1000/2000 with latest Firmware - DWC-1000 with FW 4.6.0.x onwards - DWC-2000 with FW 4.6.0.x onwards
- 2. compatible Unified-AP with latest Firmware - DWL-8710AP/8610AP/8600AP/6700AP/6610AP/6600AP/3610AP/3600AP/2600AP with FW 4.2.0.x onwards

#### [Scenario]

One Unified-AP, which is managed by an DWC-1000/2000, should be updated to a newer firmware version.

In this document we will only explain the HTTP-process. The other update possibilities are similar to this one.

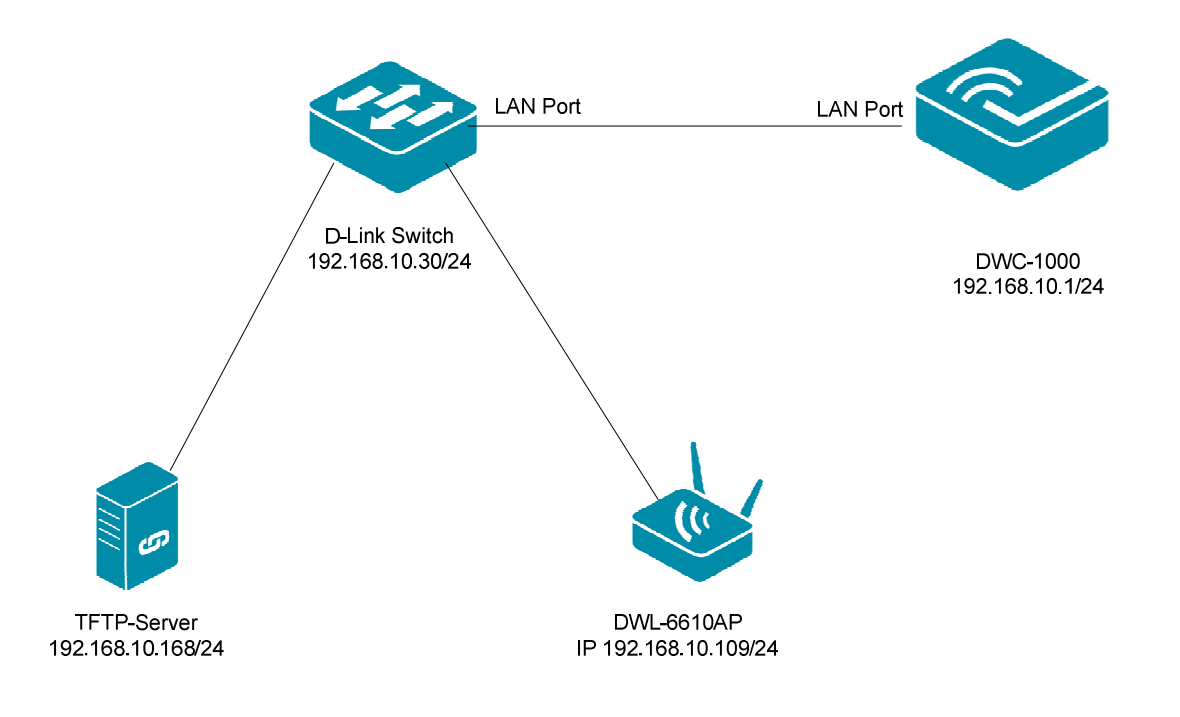

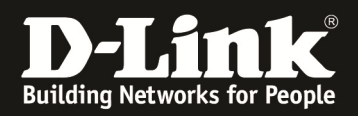

# [Preparation]

- $\Rightarrow$  The accesspoints are correctly managed by the DWC-1000/2000
- $\Rightarrow$  The latest firmware always can be downloaded from our FTP-Server <u>ftp://ftp.dlink.de</u>.
- ⇒ Please read in advance the manual and other available documentation to configure the wireless system.

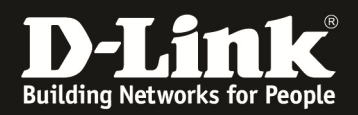

#### [Preparation on the DWC-x000]

1.) Connect to your DWC-x000 and check the current firmware of the APs. Therefore navigate to "Status -> Wireless Information -> Access Point -> Managed"

|                            | CA Status              | 🛜 Wireless                                             | 💂 Network 🛛 🟠                                                                                                    | VPN 🔒 Sect                                                                                                    | urity 🔅 🔅 Mainte                                                                               | enance      |
|----------------------------|------------------------|--------------------------------------------------------|----------------------------------------------------------------------------------------------------|----------------------------------------------------------------------------------------------------|------------------------------------------------------------------------------------------------|-------------|
| e Trat<br>tive Ir<br>ashbo | Dashboard<br>Dashboard | System Information<br>Device<br>All Logs<br>USB Status | Network Information<br>DHCP Clients<br>Captive Portal Sessions<br>Active Sessions<br>Active VPNs<br>Interfaces<br>IPv6 Tunnels Status | Wireless Information<br>Radius Accounting<br>Stastistics<br>Controller Status<br>Access Point<br>Associated Clients<br>Clustering | ACL & DiffServ<br>IP ACL<br>IP ACL Rules<br>MAC ACL Rules<br>DiffServ Class<br>DiffServ Policy | e Dashboard |
| Traffi                     |                        |                                                        |                                                                                                    | wubs Groups Status                                                                                                    | DiffServ Policy Attribute                                                                      |             |

a. Here you can see the current Firmware Version installed on your managed APs

|                 | 🕜 Status                                                                                                    | 🛜 Wireless                                                          | 💻 Netw          | vork Ca             | B VPN               | Security                  | 🗢 Mainte                        | nance                           |
|-----------------|----------------------------------------------------------------------------------------------------|---------------------------------------------------------------------|-----------------|---------------------|---------------------|---------------------------|---------------------------------|---------------------------------|
| Status » Wire   | eless Information »                                                                                                    | <ul> <li>Access Point          <ul> <li>Mana</li> </ul> </li> </ul> | aged            |                     |                     |                           |                                 | 2 0                             |
| Global S        | tatus All APs                                                                                                    | Managed Peer Ma                                                     | naged Auther    | ntication Faile     | ed RF Sca           | n De-Authenticatio        | on Attacks Hard                 | ware Capability                 |
| We can see a    | ll the details relat                                                                                                    | ted to a managed AP                                                 | here. We can pe | rform actions       | like reset, d       | lisassociate clients co   | nnected with selec              | ted AP.                         |
| Managed A       | Ps List                                                                                                    |                                                                     |                 |                     |                     |                           |                                 |                                 |
| Show 10         | ✓ entries [Right of a state of a state o | click on record to get m                                            | ore options]    |                     |                     |                           |                                 | ٩                               |
| Model<br>Name 🗘 | Firmware<br>Version                                                                                                    | MAC Address ⊖                                                       | IP Address ↔    | $Location_{\Theta}$ | Status $_{\ominus}$ | Configuration ⊖<br>Status | Scheduler<br>Global ⊖<br>Status | Scheduler<br>Global ⊖<br>Reason |
| dwl6600ap       | 4.2.0.9_B018                                                                                                    | FC:75:16:77:86:40                                                   | 192.168.10.103  |                     | Conn<br>Failed      | Not Configured            | disabled                        | -                               |
| dwl6610ap       | 4.3.0.2_B042                                                                                                    | 3C:1E:04:F3:DC:80                                                   | 192.168.10.109  |                     | Managed             | Success                   | disabled                        | -                               |
| dwl8610ap       | 4.3.0.2_B042                                                                                                    | B0:C5:54:E7:A0:00                                                   | 192.168.10.128  |                     | Managed             | Success                   | disabled                        | -                               |
| Showing 1 to    | 3 of 3 entries                                                                                                    |                                                                     |                 |                     |                     | F F                       | irst d Previous 1               | Next > Last >                   |

b. If you use the right klick on one managed AP you will get some advanced information menues for this selected AP.

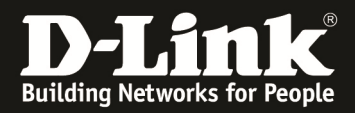

| Status » Wireless       | Information       | P       | AP Details                            | ged       |        |                                     |                    |                         |      |                               |        | ?                             | 0    |
|-------------------------|-------------------|---------|---------------------------------------|-----------|--------|-------------------------------------|--------------------|-------------------------|------|-------------------------------|--------|-------------------------------|------|
| Global Statu            | us All AP         | /<br>#  | Radio Details<br>Neighbor APs         | naged     | Auther | ntication Faile                     | ed RF Scai         | n De-Authentica         | atio | n Attacks H                   | lardw  | are Capabil                   | ity  |
| We can see all th       | e detuils re      | iii     | Neighbor Clients                      | iere. We  | can pe | rform actions                       | like reset, d      | lisassociate clients    | con  | nected with s                 | electe | ed AP.                        |      |
| Managed APs             | List              | E       | VAP Details<br>Distributed Tunnel     |           |        |                                     |                    |                         |      |                               |        |                               |      |
| Show 10 -               | entries [Rigł     | 0       | Reset AP                              | ore optio | ns]    |                                     |                    |                         |      |                               |        |                               | ٩    |
| Model 🔂 Fi<br>Name 🗘 Ve | irmware<br>ersion | ))<br>I | Disassociate Clients<br>AP Statistics | IP Add    | ress 🕀 | $\operatorname{Location}_{\ominus}$ | Status $_{\Theta}$ | Configuration<br>Status | e    | Scheduler<br>Global<br>Status | ⇔      | Scheduler<br>Global<br>Reason | e    |
| dwl6600ap 4.2           | 2.0.9_B01a        | E       | Radio Statistics<br>VAP Statistics    | 192.168.  | 10.103 |                                     | Conn<br>Failed     | Not Configured          |      | disabled                      |        | -                             |      |
| dwl6610ap 4.1           | 3.0.2_B042        |         | 3C:1E:04:F3:DC:80                     | 192.168.  | 10.109 |                                     | Managed            | Success                 |      | disabled                      |        | -                             |      |
| dwl8610ap 4.            | 3.0.2_B042        |         | B0:C5:54:E7:A0:00                     | 192.168.  | 10.128 |                                     | Managed            | Success                 |      | disabled                      |        |                               |      |
| Showing 1 to 3 of       | 3 entries         |         |                                       |           |        |                                     |                    |                         | Fi   | rst 👌 Previous                | 5 1    | Next 🔪 Las                    | it 刘 |

## 2.) Navigate now to "Maintenance -> AP Firmware -> AP Firmware Download".

| 🕐 Status                        | 🛜 Wire                           | less                         | 📃 Networ           | 'k             | ഹ്ല VPN                       |                        | Security                   | 00                    | Maintenance          | $\geq$ |
|---------------------------------|----------------------------------|------------------------------|--------------------|----------------|-------------------------------|------------------------|----------------------------|-----------------------|----------------------|--------|
| Status » Wireless Information > | <ul> <li>Access Point</li> </ul> | Administrat<br>System Settin | r <b>ion</b><br>ng | Manag<br>Remot | <b>;ement</b><br>e Management | <b>Firmw</b><br>Firmwa | <b>/are</b><br>are Upgrade | <b>Logs</b><br>Facili | Settings<br>ity Logs | 0      |
| Global Status All APs           | Managed                          | Date and Tin                 | ne                 | SNMP           | stics                         | Backup<br>Soft Re      | o / Restore                | Rout                  | ing Logs             | lity   |
| Global Status All Als           | munuged                          | License Upda                 | te                 | Power          | Saving                        | AP Firr                | nware Download             | > Rem                 | ote Logs             | (rey   |
| We can see all the details rela | ted to a mana                    | USB Share Po                 | rts                |                |                               |                        |                            | Syslo                 | g Server             |        |
| Managed APs List                |                                  |                              |                    |                |                               |                        |                            | Even                  | t Logs               |        |
|                                 |                                  |                              |                    |                |                               |                        |                            |                       |                      |        |

| C                                                  | 🛆 Status 🗧 🤶         | Wireless                                      | Network                        | 💂 Security                     | 🔅 Maintenance |     |
|----------------------------------------------------|----------------------|-----------------------------------------------|--------------------------------|--------------------------------|---------------|-----|
| Maintenance » Firmware & C<br>AP Firmware Download | Config » AP Firmware | Download<br>It may take ab<br>proces:<br>atus | out 12 minute<br>s to complete | es for the upgra<br>for an AP. | de            | 0 8 |

The Unified Wireless Controller can upgrade software on the APs that it manages. The Cluster Controller can update code on APs managed by peer wireless controllers. It may take about 12 minutes for the upgrade process to complete for an AP.

| AP Firmware Down            | load      |                           |           |                         |   |                  |               |
|-----------------------------|-----------|---------------------------|-----------|-------------------------|---|------------------|---------------|
| Show 10   entries           | [Right cl | ick on record to get more | options ] |                         |   |                  | ٩             |
| Model Type                  | ÷         | Upgrade Type              | ⇔         | File Location           | ⇔ | AP Firmware Name | ⇔             |
|                             |           |                           | No        | data available in table |   |                  |               |
| Showing 0 to 0 of 0 entries | 5         |                           |           |                         |   | K First Previous | lext 🔪 Last 刘 |
| Add New Firmware            |           |                           |           |                         |   |                  |               |

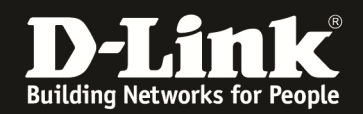

#### 3.) Add now a new Firmware for the APs by "Add New Firmware"

| AP Firmware Configuration                                                       | $\mathbf{x}$                                       |
|---------------------------------------------------------------------------------|----------------------------------------------------|
| Model (AP Type)<br>Upgrade Type<br>External Devices<br>Device Connection Status | DWL-8600AP   USB   OUSB 1   OUSB 2   Not Available |
|                                                                                 |                                                    |
|                                                                                 | Save                                               |

- a. Model (AP Type) = from the drop down menue select the AP-Type you want to update (f.e.DWL-8600AP)
- b. Upgrade Type = from the drop down menue select the way you want to upgrade the AP (f.e. HTTP)
  - i. If selecting USB, also choose the available and correct USB port, where you connected the media containing the AP-Firmware
  - ii. If selecting HTTP add the full Firmware-name in the Field "Firmware Name"
  - iii. If selecting TFTP add the full Firmware-name in the Field "Firmware Name"
- c. With "Save" you confirm the settings.

| AP Firmware Configuration                        |                                           | ×    |
|--------------------------------------------------|-------------------------------------------|------|
| Model (AP Type)<br>Upgrade Type<br>Firmware Name | DWL-8600AP   HTTP  DWL-8600AP_4302B08.tar |      |
|                                                  |                                           |      |
|                                                  |                                           |      |
|                                                  |                                           |      |
|                                                  |                                           | Save |

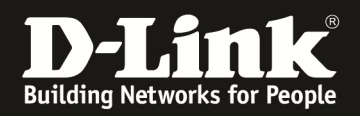

# 4.) After adding the new Model-Type please repeat this step (3) for all other AP Models you use.

|                                                                        | Оре                                                                         | eration Succeeded                                                    |                                        |
|------------------------------------------------------------------------|-----------------------------------------------------------------------------|----------------------------------------------------------------------|----------------------------------------|
| AP Firmware Download                                                   | AP Firmware Status                                                          |                                                                      |                                        |
| The Unified Wireless Controller of wireless controllers. It may take   | can upgrade software on the APs that<br>about 12 minutes for the upgrade pr | it manages. The Cluster Controller o<br>ocess to complete for an AP. | an update code on APs managed by peer  |
| AP Firmware Download                                                   |                                                                             | ·                                                                    |                                        |
| Show 10  rentries [Right cl                                            | ick on record to get more options ]                                         |                                                                      | فر                                     |
| Model Type                                                             | Upgrade Type ⊖                                                              | File Location $\Theta$                                               | AP Firmware Name 🛛 🖯                   |
| DWL-8600AP                                                             | НТТР                                                                        |                                                                      | DWL-8600AP_4302B08.tar                 |
| Showing 1 to 1 of 1 entries                                            |                                                                             |                                                                      | First Previous 1 Next > Last >         |
|                                                                        |                                                                             |                                                                      |                                        |
| Add New Firmware                                                       |                                                                             |                                                                      |                                        |
|                                                                        | • Оре                                                                       | eration Succeeded                                                    |                                        |
| AP Firmware Download                                                   | AP Firmware Status                                                          |                                                                      |                                        |
| The Unified Wireless Controller c<br>vireless controllers. It may take | an upgrade software on the APs that<br>about 12 minutes for the upgrade pr  | it manages. The Cluster Controller occurs to complete for an AP.     | can update code on APs managed by peer |
| AP Firmware Download                                                   |                                                                             |                                                                      |                                        |
| Show 10  rentries [Right clip                                          | ick on record to get more options ]                                         |                                                                      | فر ا                                   |
| Model Type 💮                                                           | Upgrade Type $\Theta$                                                       | File Location ⊖                                                      | AP Firmware Name ⊖                     |
| DWL-8600AP                                                             | нттр                                                                        |                                                                      | DWL-8600AP_4302B08.tar                 |
| DWL-8610AP                                                             | нттр                                                                        |                                                                      | DWL-8610AP_4306.tar                    |
| Showing 1 to 2 of 2 entries                                            |                                                                             |                                                                      | First Previous 1 Next > Last >         |
| Add New Firmware                                                       |                                                                             |                                                                      |                                        |

5.) right click on one Model Type you can choose "Upgrade" for upgrading this one Model Type via the previous defined way

| AP Firmware Download        |                                     |                        |                                            |
|-----------------------------|-------------------------------------|------------------------|--------------------------------------------|
| Show 10 • entries [Right cl | ick on record to get more options ] |                        | ٩                                          |
| Model Type 🗘                | Upgrade Type ⊖                      | File Location $\Theta$ | AP Firmware Name ⊖                         |
| DWL-8600AP                  | НТТР                                |                        | DWL-8600AP_4302B08.tar                     |
| DWL-8610AP                  | НТТР                                |                        | DWL-8610AP_4306.tar                        |
| Showing 1 t                 |                                     |                        | First     Previous     1     Next     Last |
| Add Nev 💽 Upgrade           |                                     |                        |                                            |
| Dygrade All                 |                                     |                        |                                            |
| 🔀 Delete                    |                                     |                        |                                            |

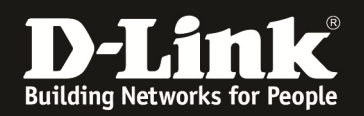

6.) By now right click on one Model Type you can choose "Upgrade" for upgrading this one Model Type via the previous defined ways

| AP Firmware Upgrade Configurat | tion                                                                                                    | ×        |
|--------------------------------|----------------------------------------------------------------------------------------------------|----------|
| Model(AP Type)                 | DWL-8610AP                                                                                                    | <b>^</b> |
| Upgrade Type                   | нттр                                                                                                    |          |
| Firmware Name                  | DWL-8610AP_4306.tar                                                                                                    |          |
| Upload                         | Durchsuchen DWL-8610AP_                                                                                                    |          |
| Group Size                     | 24 [Default: 24, Range: 1 - 24]                                                                                                    |          |
| Connected AP(s) Status         | AP's are connected                                                                                                    | Ш        |
| All Managed AP(s)              | OFF                                                                                                    |          |
| Managed AP(s)                  | 10:be:f5:b0:32:00-DWL-8610AP-4.3.0.2B061C-192.168.10.114-LAB_Wit<br>90:8d:78:35:9e:00-DWL-8610AP-4.3.0.6-192.168.0.46-18t_Hoor<br>b0:c5:54:e6:ab:00-DWL-8610AP-4.3.0.6-192.168.0.23-EG<br>ec:22:80:bd:b0:40-DWL-8610AP-4.3.0.6-192.168.0.26-DG |          |
|                                | Sa                                                                                                    | ve       |

- a. Upload
- = select the new FW-file from your local source
- b. Managed AP(s) = select with STRG+left Mouse click single APs for update
  - i. If you want to update "ALL" APs of this type enable "All Managed AP(s)
- c. Press "Save" to start the process.

| AP Firmware Download AP F                                                                                                    | rmware Status                                                                                                    |     |
|----------------------------------------------------------------------------------------------------|----------------------------------------------------------------------------------------------------|-----|
| Unified Wireless Controller can<br>less controllers. It may take abo<br>nware Upgrade Status                                                                    | pgrade software on the APs that it manages. The Cluster Controller can update code on APs managed by p<br>ut 12 minutes for the upgrade process to complete for an AP.                                             | eer |
| Upgrading Devices                                                                                                    | DWL-8610AP                                                                                                    |     |
| Upgrade Type                                                                                                    | нттр                                                                                                    |     |
|                                                                                                    |                                                                                                    |     |
| AP Firmware Download AP F                                                                                                    | Imware Status                                                                                                    |     |
| AP Firmware Download AP I<br>Unified Wireless Controller can<br>eless controllers. It may take ab<br>mware Upgrade Status                                       | promware status<br>pgrade software on the APs that it manages. The Cluster Controller can update code on APs managed by pee<br>ut 12 minutes for the upgrade process to complete for an AP.                        | r   |
| AP Firmware Download AP I<br>Unified Wireless Controller can<br>eless controllers. It may take ab<br>mware Upgrade Status<br>Upgrading Devices                  | irrmware status<br>ipgrade software on the APs that it manages. The Cluster Controller can update code on APs managed by pee<br>ut 12 minutes for the upgrade process to complete for an AP.<br>DWL-8610AP         | ٢   |
| AP Firmware Download AP I<br>Unified Wireless Controller can<br>eless controllers. It may take abo<br>mware Upgrade Status<br>Upgrading Devices<br>Upgrade Type | Irriware status<br>Ipgrade software on the APs that it manages. The Cluster Controller can update code on APs managed by pee<br>ut 12 minutes for the upgrade process to complete for an AP.<br>DWL-8610AP<br>HTTP | er  |

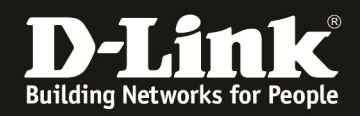

The update takes about 12-15 minutes depending of how many APs you simultaneously update.

During one update proccess you can't modify or start alternate update proccesses.

After the update is finished you can see the status (success or failure) by checking the AP Firmware Status.

| Maintenance » Firmware & Config » AP Firmware Download » AP Firmware Status |                            |                                         |   |                                            | <b>()</b> |  |
|-----------------------------------------------------------------------------|----------------------------|-----------------------------------------|---|--------------------------------------------|-----------|--|
| AP Firmware Download AP F                                                   | Firmware Status            |                                         |   |                                            |           |  |
| This page displays the Code Downloa                                         | ad Status and Success/Fail | ure of the AP firmware upgrade process. |   |                                            |           |  |
| AP Firmware Status                                                          |                            |                                         |   |                                            |           |  |
| Code Download Status                                                        |                            |                                         |   |                                            |           |  |
| Status                                                                      | NVRAM U                    | pdate In Progress                       |   |                                            |           |  |
| Download Count                                                              | 1                          |                                         |   |                                            |           |  |
| Success Count                                                               | 0                          |                                         |   |                                            |           |  |
| Failure Count                                                               | 0                          |                                         |   |                                            |           |  |
| Abort Count                                                                 | 0                          |                                         |   |                                            |           |  |
| AP Firmware Status                                                          |                            |                                         |   |                                            |           |  |
| Show 10  entries [No right click options]                                   |                            |                                         |   | ٩                                          |           |  |
| AP MAC 🔂                                                                    | Location $\ominus$         | Status                                  | ⊜ | Firmware Version $\Theta$                  |           |  |
| 10:be:f5:b0:32:00                                                           | LAB_Window                 | NVRAM Update In Progress                |   | 4.3.0.2B061C                               |           |  |
| Showing 1 to 1 of 1 entries                                                 |                            |                                         |   | First     Previous     1     Next     Last |           |  |